# Supplier Account now available

# Introducing Supplier Account

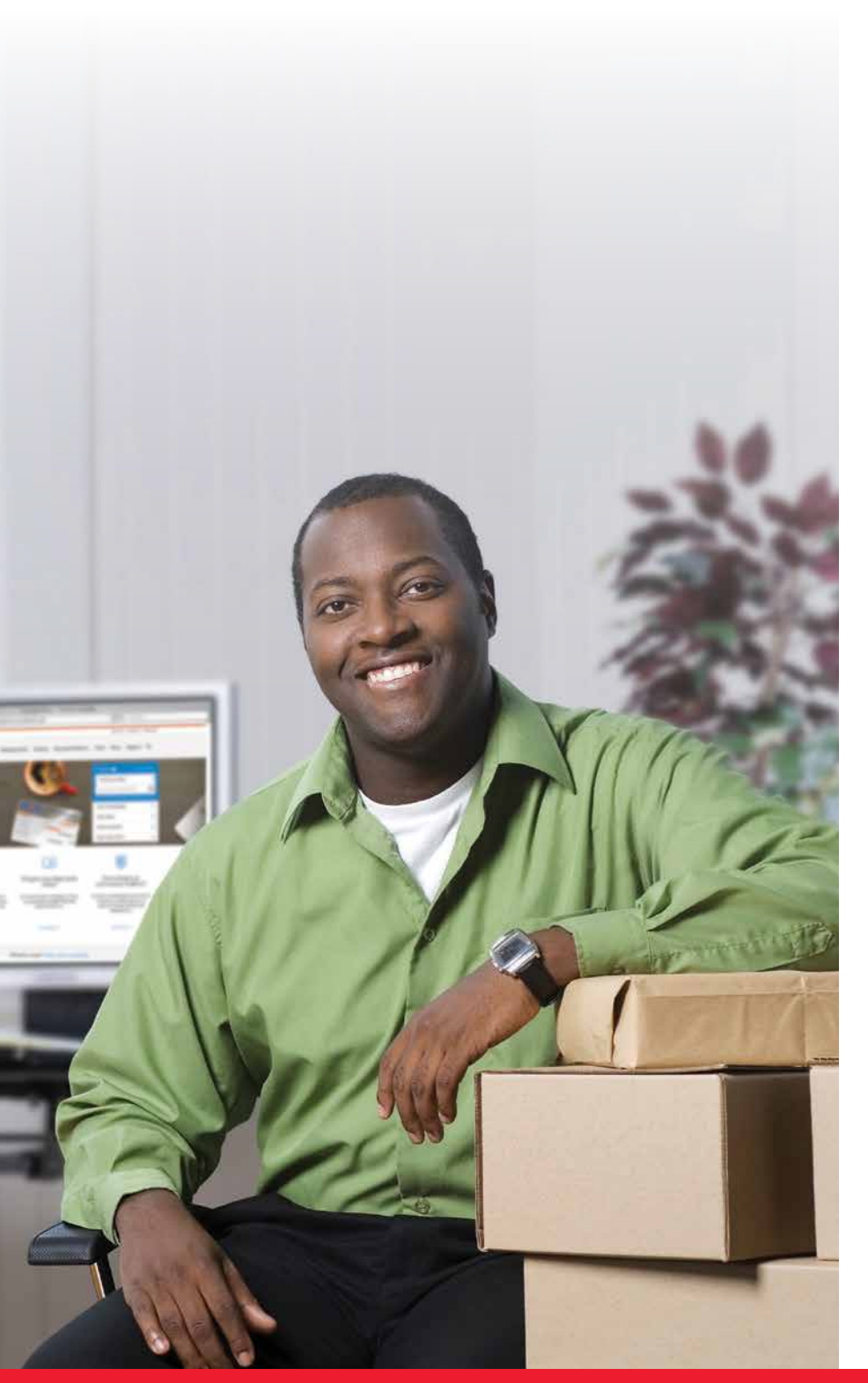

## A better solution for meter customers

On January 11, 2016, Canada Post introduced **Supplier Account**, a new way for meter customers to pay for parcel shipments when using Canada Post's Electronic Shipping Tools (EST) or other approved electronic shipping platforms. If you are using EST, your meter supplier will provide you with a new Supplier Account number; otherwise you may use an alternative method of payment such as a credit card or your Canada Post Account (some conditions apply).

**Note:** The meter method of payment for parcels will be removed from EST on June 30, 2016.

## Take advantage of these benefits using Supplier Account

- Access your Canada Post commercial prices.
- Continue to leverage your meter supplier relationship, support and benefits.
- Forget printing and applying meter impressions on parcels.
- Track your parcels using standard shipping labels.
- Receive transaction-level data for parcels on your supplier statement.

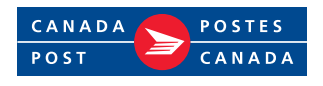

#### Supplier Account can be accessed through the following applications:

#### JANUARY 11, 2016:

- » EST Online (Express Order Entry can also be accessed through EST online)
- » EST Desktop 2.0

Note: The meter method of payment for parcels will be removed from EST on June 30, 2016.

### What do you need to do?

### **Step 1:** Get a Canada Post customer number and a Supplier Account number

If you are using EST, your meter supplier will provide you with a new Supplier Account number; otherwise you may use an alternative method of payment such as a credit card or your Canada Post Account (some conditions apply).

### As of January 11, 2016:

#### >> Step 2: Create a Canada Post online profile (applicable to all methods of payment)

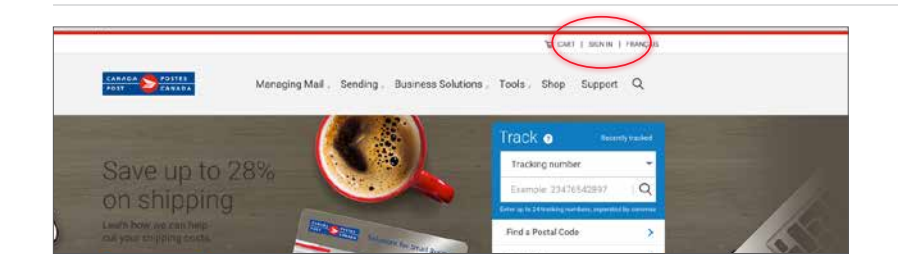

- Go to canadapost.ca
- Click on **Sign in** at the top right hand corner

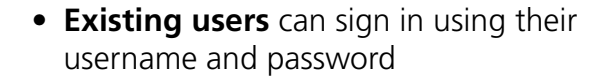

• New users must click **Sign up** to create their profile

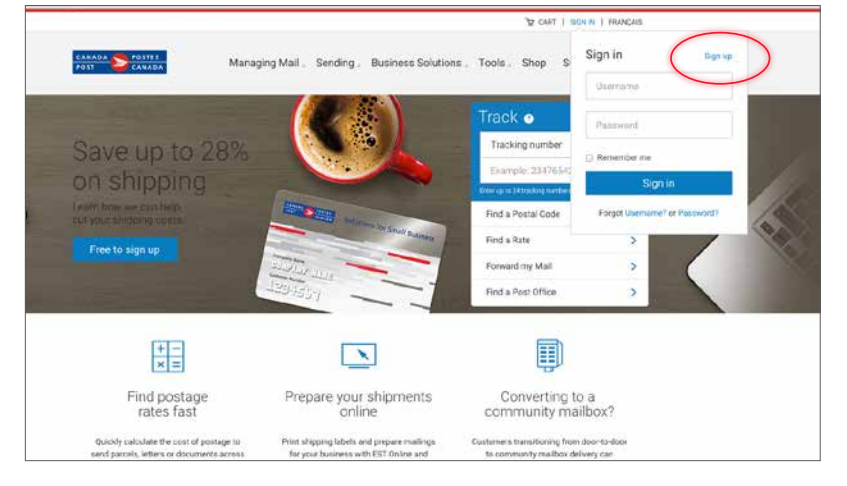

| CARLON > POSTIS.<br>POST CANLON                                           |                                                            | Complete the required fields            |
|---------------------------------------------------------------------------|------------------------------------------------------------|-----------------------------------------|
| Create your profile                                                       | () Safe & Secure                                           | • Click on <b>Create profile</b> at the |
| My Frofile Contact information                                            | Finish                                                     | bottom of the screen                    |
| Contact information                                                       |                                                            |                                         |
| Canada Post is committed to ensuring the privacy of your contact details. |                                                            |                                         |
| NR fates are required monact where indicated                              |                                                            |                                         |
| Email address                                                             |                                                            |                                         |
| Untername 🚱                                                               |                                                            |                                         |
| Password @                                                                |                                                            |                                         |
| Pował code / Ziji code                                                    | I trave realt and agree with the Canada Prot Termis and Co | and an                                  |
| Linguige                                                                  | Create profile Cincel                                      |                                         |
| Plaase celect -                                                           |                                                            |                                         |
| Security question                                                         |                                                            |                                         |

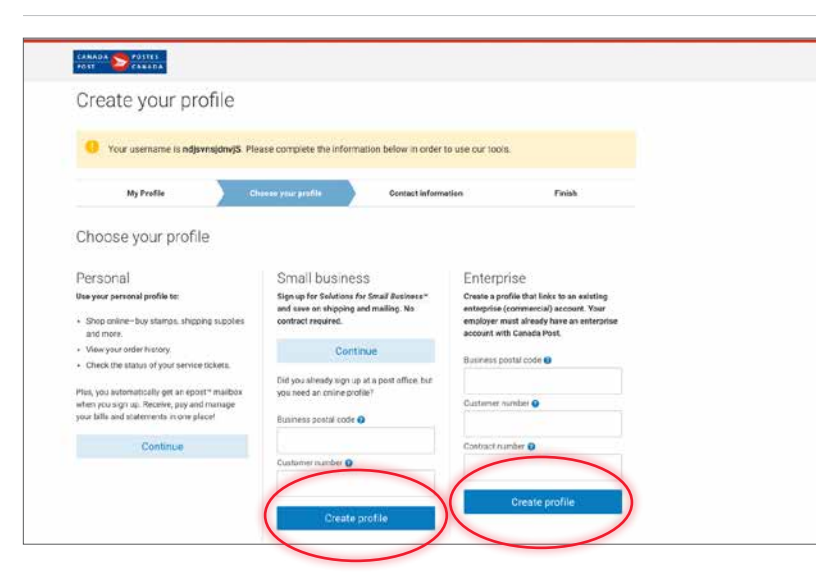

Ext (in

Add another number

- Select one of the two levels:
  - » Small Business or
  - » Enterprise
- Complete the required fields
- Click on Create Profile

• Complete the required fields and click on **Continue**. This will bring you back to the main page

| Note: T | he images | above | may | differ | slightly | from | what | is on | your | screen. |
|---------|-----------|-------|-----|--------|----------|------|------|-------|------|---------|
|---------|-----------|-------|-----|--------|----------|------|------|-------|------|---------|

Job title

First name

Last name

Phone type

Please solect Contact Address Start typing address here. Manually odd your address FDBGAFDVBA Language English

Contin

Phone number

Format: 555-555-5555

•

Cancel

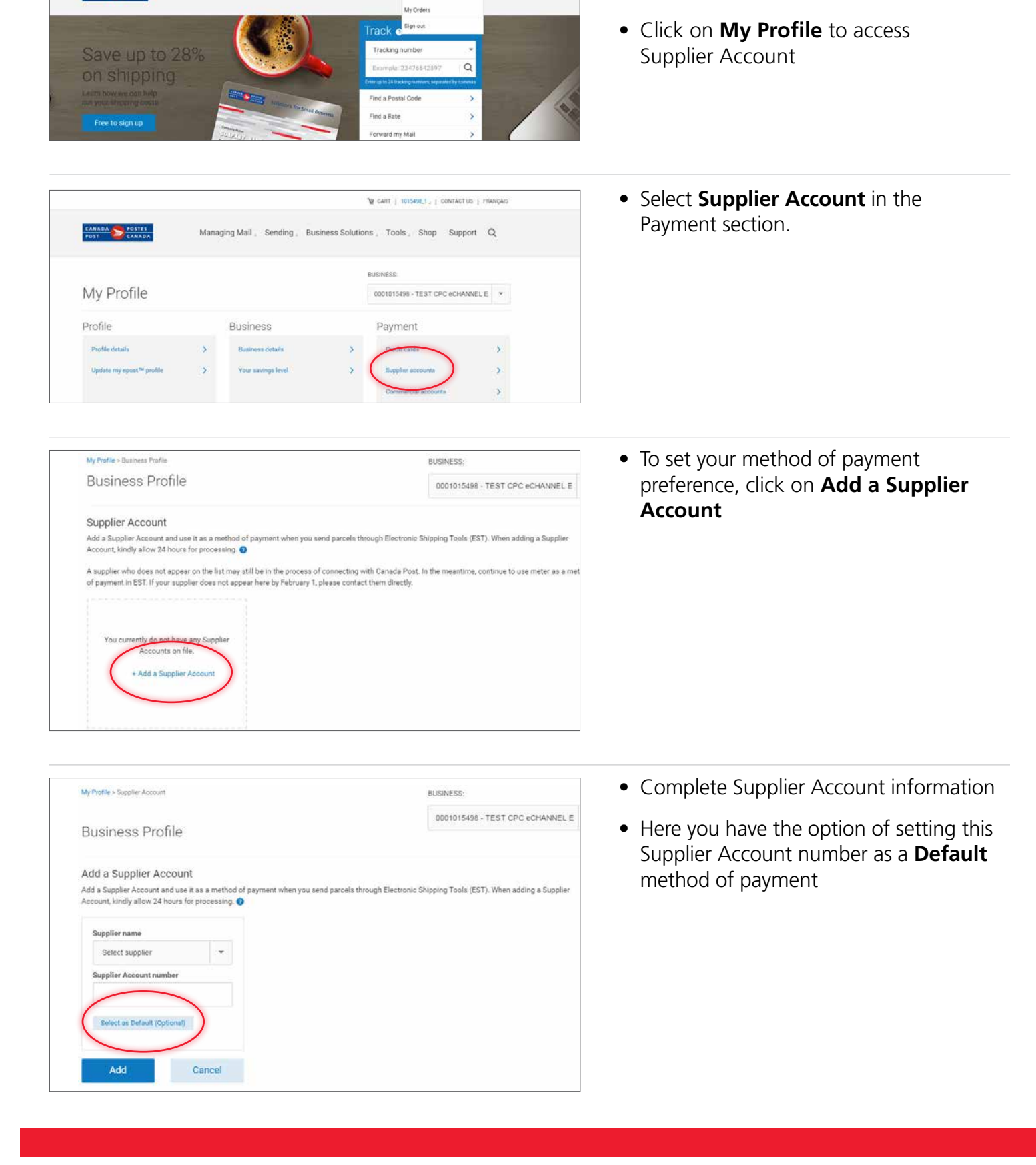

You will see that you are logged in

as a user

CANADA POSTES

Managing Mail , Sending , Business Solutions .

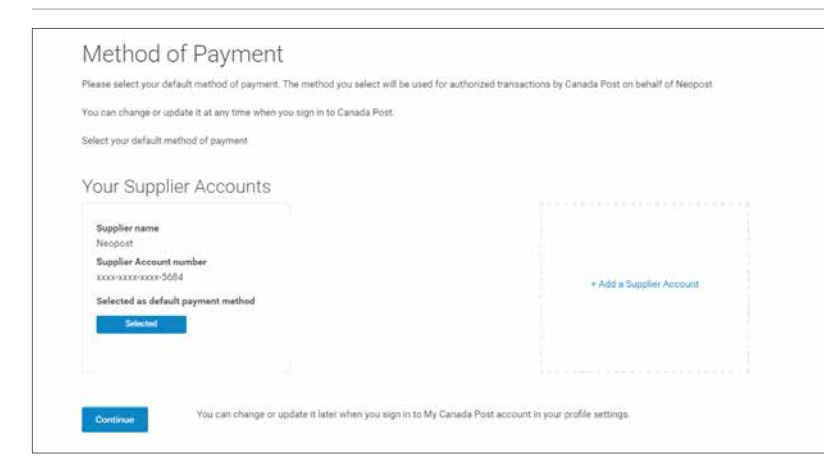

• You will see that you have successfully added your Supplier Account information

#### Step 3: Access EST **>>**

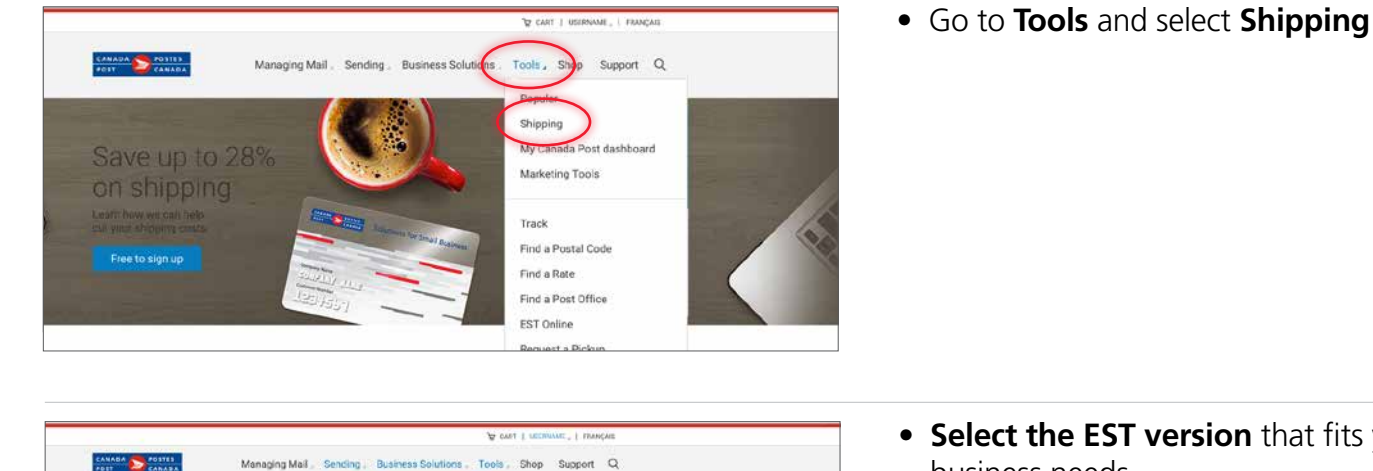

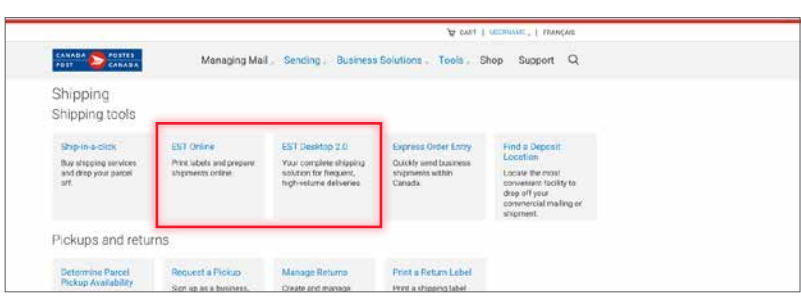

• Select the EST version that fits your business needs

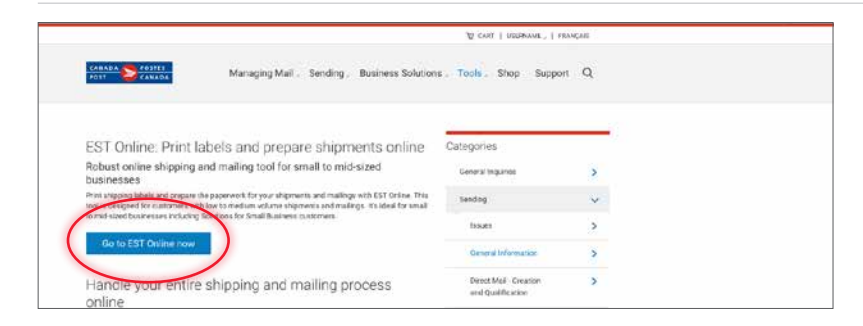

- When EST Online is selected
- Click on Go to EST Online now

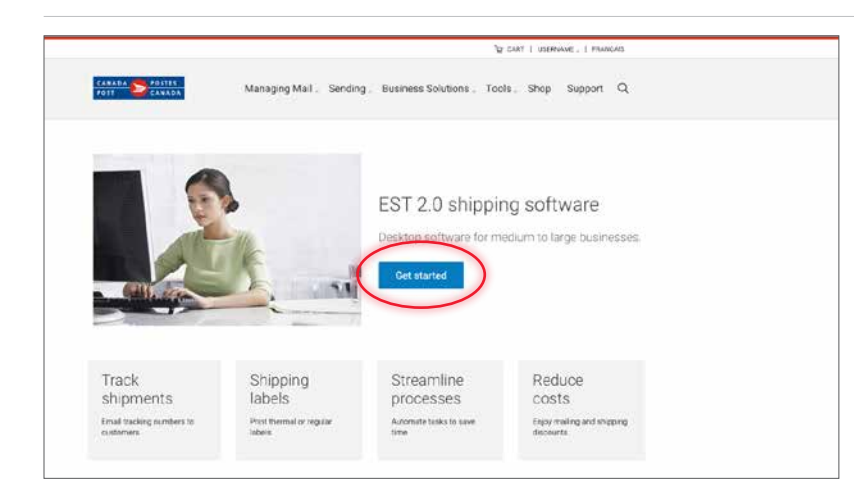

When EST Desktop 2.0 is selected

• Click on Get started

### Step 4: Set up Supplier Account as your default method of payment through EST

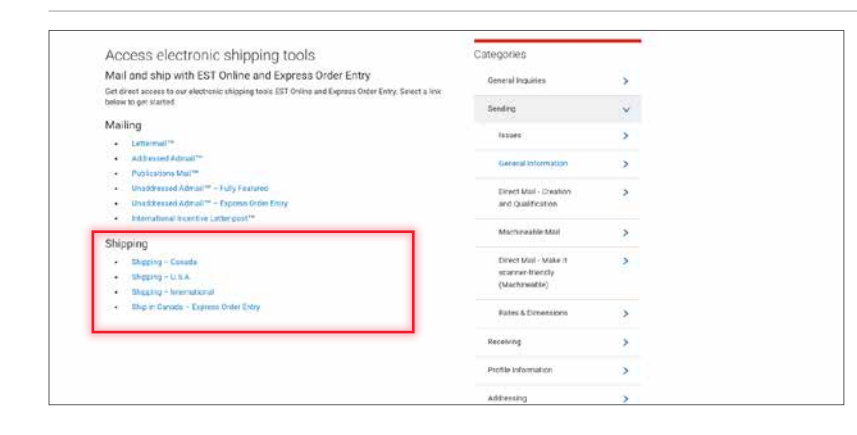

#### For EST Online

 Under Shipping, select where you want to ship; you may also select Express Order Entry

 For EST shipments (Canada, USA & International), set your method of payment as illustrated

|                                      | WELCOME TO YOUR<br>Online Busines | s Centre                                          |                                   |                   | Logist              |
|--------------------------------------|-----------------------------------|---------------------------------------------------|-----------------------------------|-------------------|---------------------|
| Home   EST.  MMA   3                 | Store   BRM   My Profile   Suppo  | иt                                                | 1                                 | oois and Resource | i T                 |
|                                      | Electronic Shipping Tools         |                                                   | 1                                 | Français          | Help                |
| Distribution Services                | Shipping - Canada                 |                                                   |                                   | Help d            | leqk 1-800-277-4799 |
| Ship Canada                          | Star 0 0 0 0                      |                                                   |                                   |                   |                     |
| Ship Canada - Express<br>Order Entry | Sender Information                | ¥.)                                               |                                   |                   |                     |
| Bhip USA                             | Contect Name*                     |                                                   | Maled By 1015498                  |                   |                     |
| Ship International                   | Contact Diseas*                   |                                                   | Contract Number                   |                   |                     |
| Profile<br>Address Books             | Method of Payment /Sel            | et                                                | Peid By 8216247<br>Return Address |                   |                     |
| Halory / Tranking                    | Credit                            | Card                                              | TEST CPC CHANNEL EST              |                   |                     |
| Current Orders                       | Accour                            | e                                                 | OTTAWA ON KIA 081                 |                   |                     |
| Delete Templates                     | - Supple                          | er Account                                        |                                   |                   |                     |
| Reports                              | Norma*                            |                                                   |                                   |                   |                     |
|                                      | Tite/Company/Department           | L                                                 |                                   |                   |                     |
|                                      | Address (Line 1)*                 |                                                   |                                   |                   |                     |
|                                      | Address (Line 2)                  | L                                                 | -                                 |                   |                     |
|                                      | CIV                               |                                                   |                                   |                   |                     |
|                                      | Province*                         |                                                   |                                   |                   |                     |
|                                      | Country                           |                                                   |                                   |                   |                     |
|                                      | Postal Codet                      | Canada                                            |                                   |                   |                     |
|                                      | Contact Phone                     |                                                   | <u></u>                           |                   |                     |
|                                      | E-mail Address                    |                                                   |                                   |                   |                     |
|                                      | This was in the                   | 1                                                 |                                   |                   |                     |
|                                      | angeneni mormation                |                                                   |                                   |                   |                     |
|                                      | wedee. kg                         |                                                   |                                   |                   |                     |
|                                      | Dimensions are mand               | Width cm Hee<br>alony unless shipping a document. | ght an                            |                   |                     |
|                                      | Tracking Information              |                                                   |                                   |                   |                     |
|                                      | Your Reference Number             | 1                                                 |                                   |                   |                     |
|                                      | Cost Centre Reference             |                                                   | 1                                 |                   |                     |
|                                      | Additional Reference Number       | [                                                 |                                   |                   |                     |

| () *teamo                                                                                                    |                               | (1) Thatw                           |                               |                |  |
|----------------------------------------------------------------------------------------------------|-------------------------------|-------------------------------------|-------------------------------|----------------|--|
| *Addmas                                                                                                    |                               | This/Dept./Company                  |                               |                |  |
| 1019                                                                                                    | *Prov Alberta                 | F) *Address                         | 10 Ki                         |                |  |
|                                                                                                    | *Postal Code<br>Verify Pickur | Beach                               | *Prov Alberta<br>*Postal Code | a.)<br>Linesth |  |
| Shipment Information                                                                                                    |                               |                                     |                               |                |  |
| *Weight kg *                                                                                                    | Document (f) "Length          | "Width Thinght                      | ptit.                         |                |  |
| Service / Options                                                                                                    |                               |                                     |                               |                |  |
| "Service Expedited Parce                                                                                                    | a z Service St                | Sectors                             |                               | Unpermond .    |  |
| Coverage :                                                                                                    | Request Dr                    | alvery Updates by email mycol teday | innovapost.com (9) Modify (   | Signature      |  |
| Cost Dertre                                                                                                    | (f) Reterance                 | Number                              | Credit Card                   | ing Tube       |  |
| Pryment Information                                                                                                    |                               |                                     | Account                       | -              |  |
| "Marled Par 2023210                                                                                                    | (B) - Monimum No.             | 100 200                             | Busines Account               |                |  |
| and the second second se |                               |                                     |                               |                |  |
| These Parage values in the rade                                                                                                    | trins Party v                 | and Finty somes .                   |                               |                |  |
| Preview Order                                                                                                    | - Diverse Carlo               | Complete Order                      | 1 Mart                        |                |  |
| Automation Discourt                                                                                                    | Promo Gogar                   | C LINE ADDRESS OF RECEIVE           | Clear                         | 0              |  |
|                                                                                                    | G                             | Aculate ①                           | Print Labe                    | 100            |  |
| Feet.                                                                                                    |                               |                                     |                               |                |  |
| QST.<br>HST                                                                                                    |                               |                                     |                               |                |  |
| Peoper<br>OST<br>HST<br>FST<br>Turan                                                                                                    |                               |                                     | Send Lab                      | e (1)          |  |
| GST<br>HST<br>FIST<br>Tutal                                                                                                    |                               |                                     | Send Lab                      | e do           |  |

• For Express Order Entry, **set your method of payment** as illustrated

 For Desktop 2.0, set your method of payment as illustrated

| <u>F</u> ile | Configuration | Tools     | Help        | 2 |
|--------------|---------------|-----------|-------------|---|
|              | Preferences   | and Def   | aults Alt-N |   |
| New          | Data Mainte   | enance    | Alt-D       |   |
| Navio        | Device Cont   | figuratio | n           |   |

| avigation                                                                                                    | Billing Information                                       |            |
|----------------------------------------------------------------------------------------------------|-----------------------------------------------------------|------------|
| General General Gustomer - 0008240678 - TEST                                                                                                    | Contract                                                  | •          |
| Customer Address                                                                                                    | Paid by Customer Number 0008240678                        | •          |
|                                                                                                    | Method of Payment Supplier Account                        | •          |
| New Shipment Defaults<br>Parcel Information                                                                                                    | Default Postal Deposit Location 7027 - NEPEAN MERIVALE PO | -          |
| Farcermonnation                                                                                                    |                                                           |            |
| Service and Options                                                                                                    | My shipments are picked up by C                           | anada Post |
| Service and Options<br>Additional Information                                                                                                    | My shipments are picked up by C                           | anada Post |
| Service and Options<br>Additional Information<br>Request Delivery Updates                                                                                                    | My shipments are picked up by C                           | anada Post |
| Service and Options<br>Additional Information<br>Request Delivery Updates<br>Customs Values                                                                                                    | My shipments are picked up by C                           | anada Post |
| Service and Options<br>Additional Information<br>Request Delivery Updates<br>Customs Values<br>Billing Information                                                                                                    | My shipments are picked up by C                           | anada Post |
| Service and Options<br>Additional Information<br>Request Delivery Updates<br>Customs Values<br>Billing Information                                                                                                    | My shipments are picked up by C                           | anada Post |
| Service and Options<br>Additional Information<br>Request Delivery Updates<br>Customs Values<br><u>Billing Information</u><br>Defaults for Output<br>Shipping Label                                                                                  | My shipments are picked up by C                           | anada Post |
| Service and Options<br>Additional Information<br>Request Delivery Updates<br>Customs Values<br>Billing Information<br>Defaults for Output<br>Shipping Label<br>Defaults for System Actions<br>On Start-up                                           | My shipments are picked up by C                           | anada Post |
| Service and Options<br>Additional Information<br>Request Delivery Updates<br>Customs Values<br>Billing Information<br>Defaults for Output<br>Shipping Label<br>Defaults for System Actions<br>On Start-up<br>On Create Shipment                     | My shipments are picked up by C                           | anada Post |
| Service and Options<br>Additional Information<br>Request Delivery Updates<br>Customs Values<br>Billing Information<br>Defaults for Output<br>Shipping Label<br>Defaults for System Actions<br>On Start-up<br>On Create Shipment<br>On Process/Print | My shipments are picked up by C                           | anada Post |

## **Getting support**

For support using EST for Supplier Account or another Canada Post method of payment, contact the Commercial Service Network at 1-866-757-5480.

To obtain a Supplier Account number and for support related to payment authorization or supplier invoicing, contact your meter supplier directly.